## Pexip Connect

## Gå med i ett möte

Första gången du använder Pexip Connect för webben ombeds du att ange ditt namn. Efter det kommer vi ihåg vem du är och du behöver bara ange adressen till mötet du vill gå med i, kontrollera att allt fungerar som förväntat och sedan gå med i mötet.

## Så här går du snabbt med i ett möte:

1. Du blir ombedd anger du ditt namn:

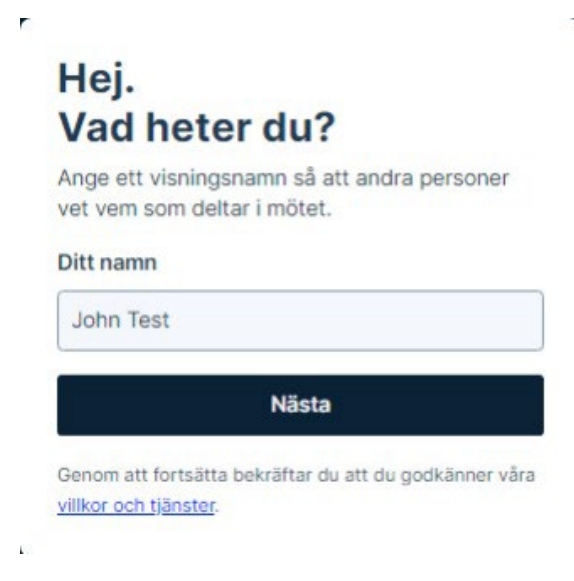

2. Kontrollera att din kamera, mikrofon och högtalare fungerar korrekt och välj sedan Anslut nu:

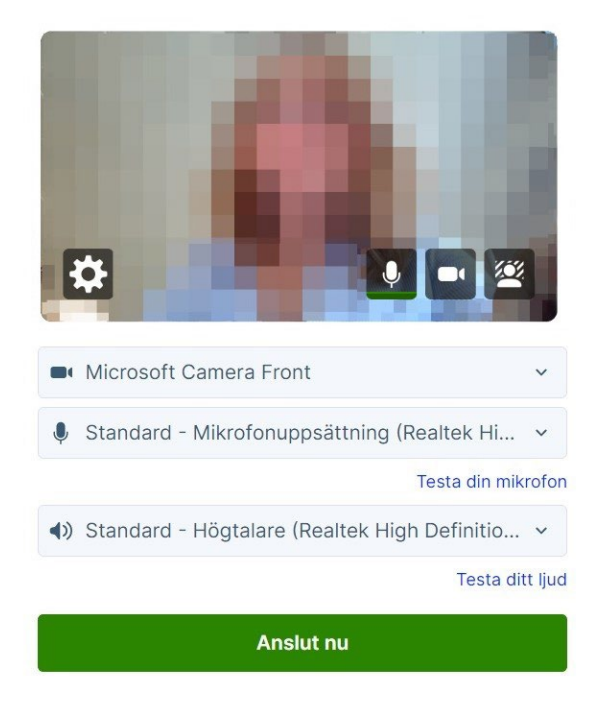

3. Om access till kamera eller mikrofon inte ges, ta en titt på dina inställningar genom att klicka på hänglåset i adressfältet.

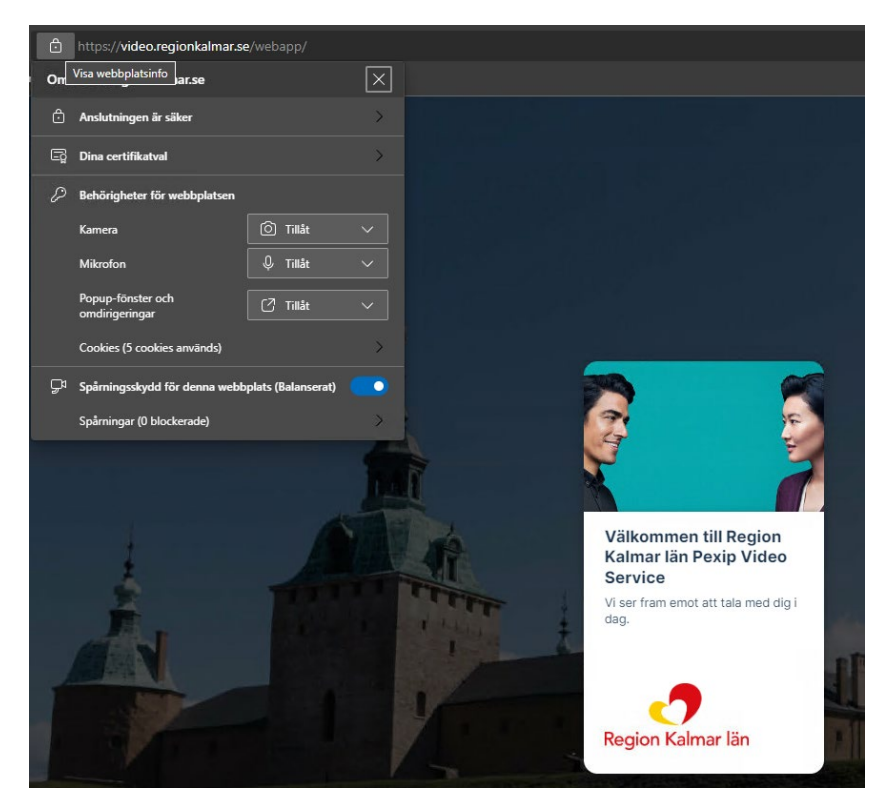

4. Efter att du har klickat på anslut så kommer du in i mötets lobby.

Läkaren/vårdgivare kommer att släppa in dig i mötet när det är dags.

Nederst i videofönstret kan du slå av och på mikrofonen och kameran. Knappen i mitten använder du om du vill dela något (hel skärm eller fönster). Med den fjärde knappen kan du sudda bakgrunden och med knappen till höger kan du uppmärksamma genom att räcka upp handen.

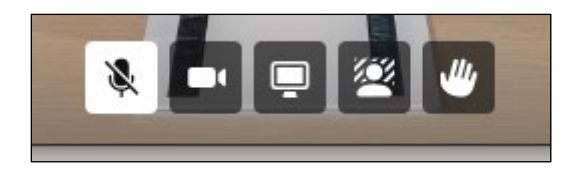

Nere till höger hittar du knappen för att lägga på och lämna mötet.

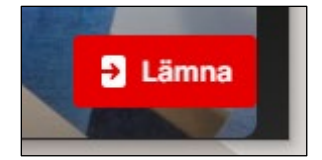